# استخدام نظام إدارة التعلم الإلكتروني (MOODLE) دليل الطالب

#### 1. الدخول الى نظام إدارة التعلم الإلكتروني

• الدخول عن طريق (vclass.ammanu.edu.jo).

أو

• رابط الجامعة www.ammanu.edu.jo

ثم اختر نظام إدارة التعلم الإلكتروني (Vclass) في آخر صفحة الجامعة كما هو في الشكل.

| روابط مساندة       | الطلاب الجدد                       | الطلاب الحاليين   | الخدمات الالكترونية       |
|--------------------|------------------------------------|-------------------|---------------------------|
| التقويم            | برامج البكالوريوس                  | الجدول الدراسي    | دليل الهاتف               |
| البوم الصور        | برامح الماجستير                    | التعليمات         | بوابة التسجيل             |
| البروشور           | دائرة القبول والتسجيل              | عمادة شؤون الطلبة | التسجيل الالكتروني        |
| المجلة الإلكترونية | التخصصات المطروحة والرسوم الدراسية | وسائل النقل       | VClass - نظام ادارةالتعلم |
| الميثاق الأخلاقي   | مكتب الاقامة والتأشيرات            | السكن             | Alumni                    |
| اتصل بنا           | مرافق الجامعة                      | الارينا           | حساب المعدل               |
|                    |                                    |                   |                           |

# ثم الدخول الى النظام اختر (Login)

HEC

Manual

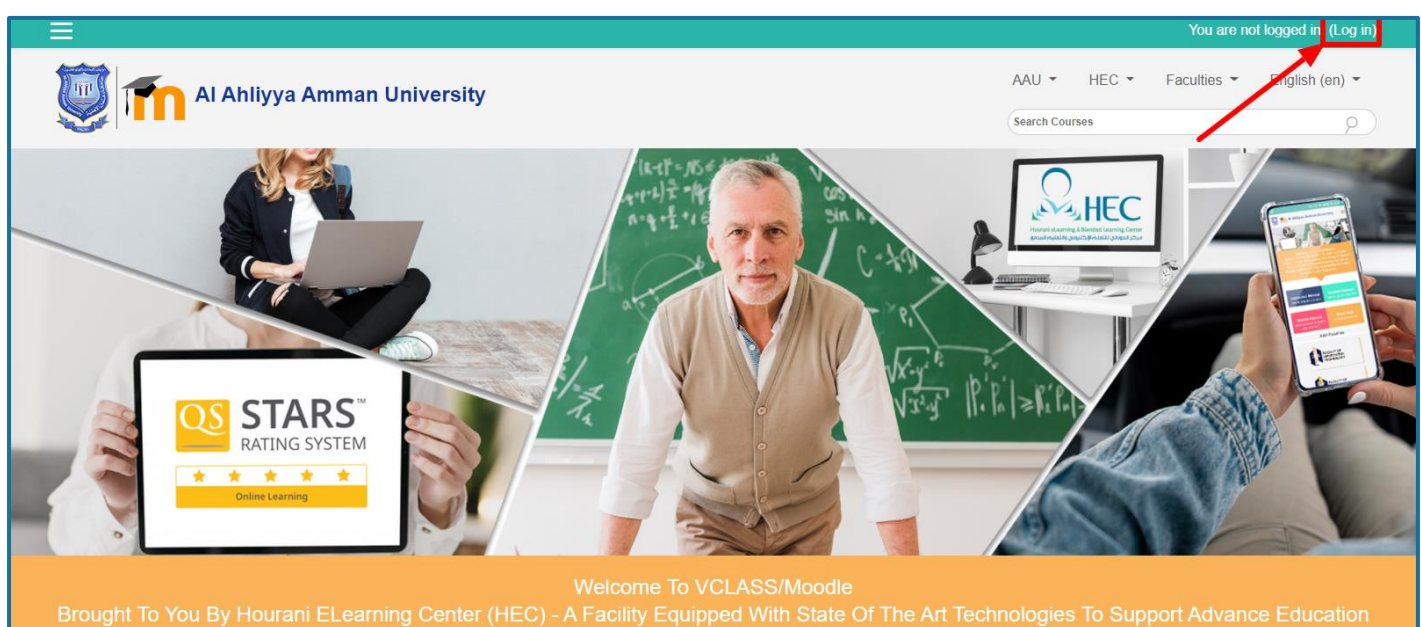

Models And Acts As The Nucleus For Delivering Premium Quality Education.

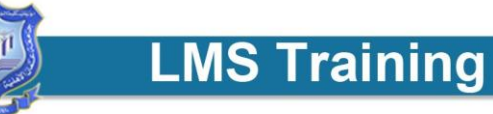

#### • انت الآن داخل النظام بحيث يظهر اسمك في أعلى البانر.

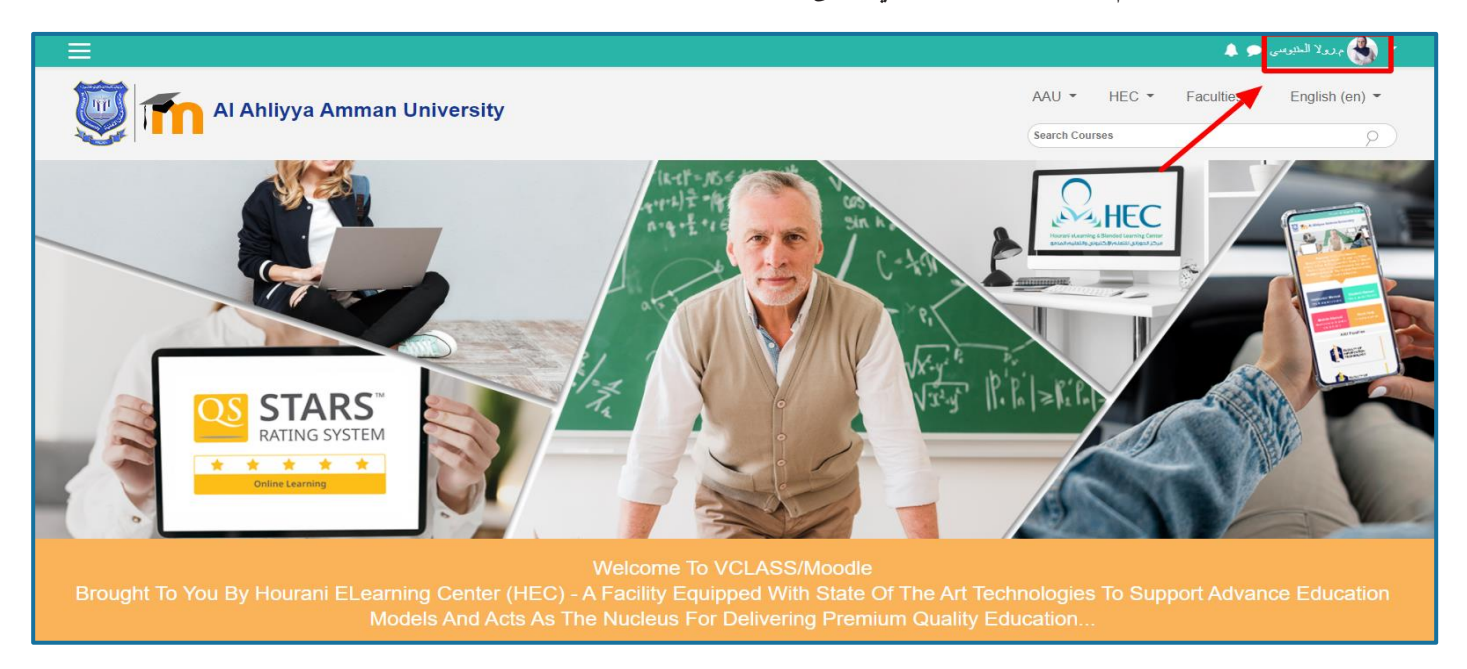

#### الوصول الى المقرر الدراسى الخاص بك

او

HEC

- اذهب الى Search Course ومن ثم اضغط على اسم المساق الذي ترغب بالدخول اليه.
- من الصفحة الرئيسية اذهب الى الأسفل سوف تجد جميع المقررات الخاصة بك اختر المقرر الذي ترغب بالدخول اليه.

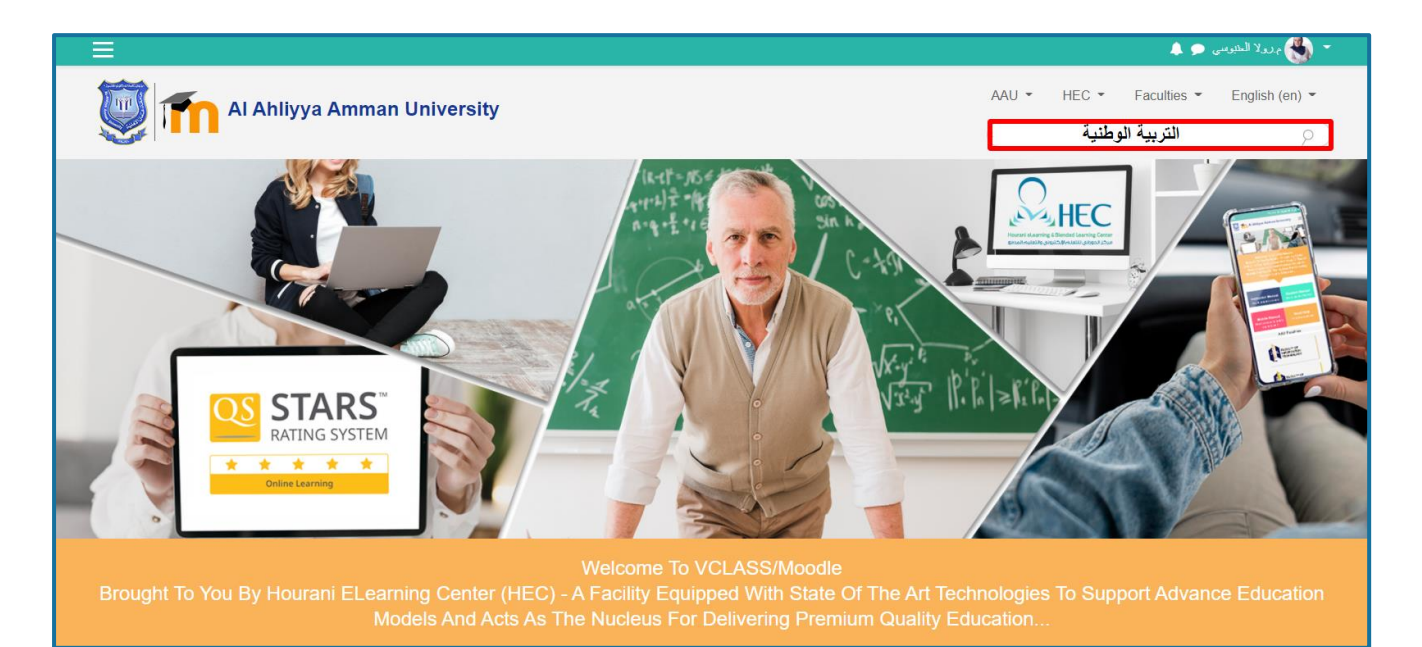

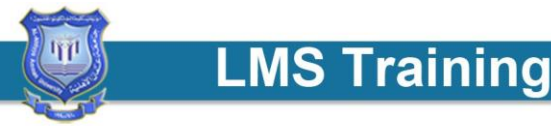

 اذا لم يكن المقرر موجود في Search Course اذهب الى الكلية الخاصة بالمقرر وابحث عنه ومن ثم اضغط على اسم المقرر ومن ثم اختر على Enrol Me سوف يضاف المقرر الى My Course تلقائياً.

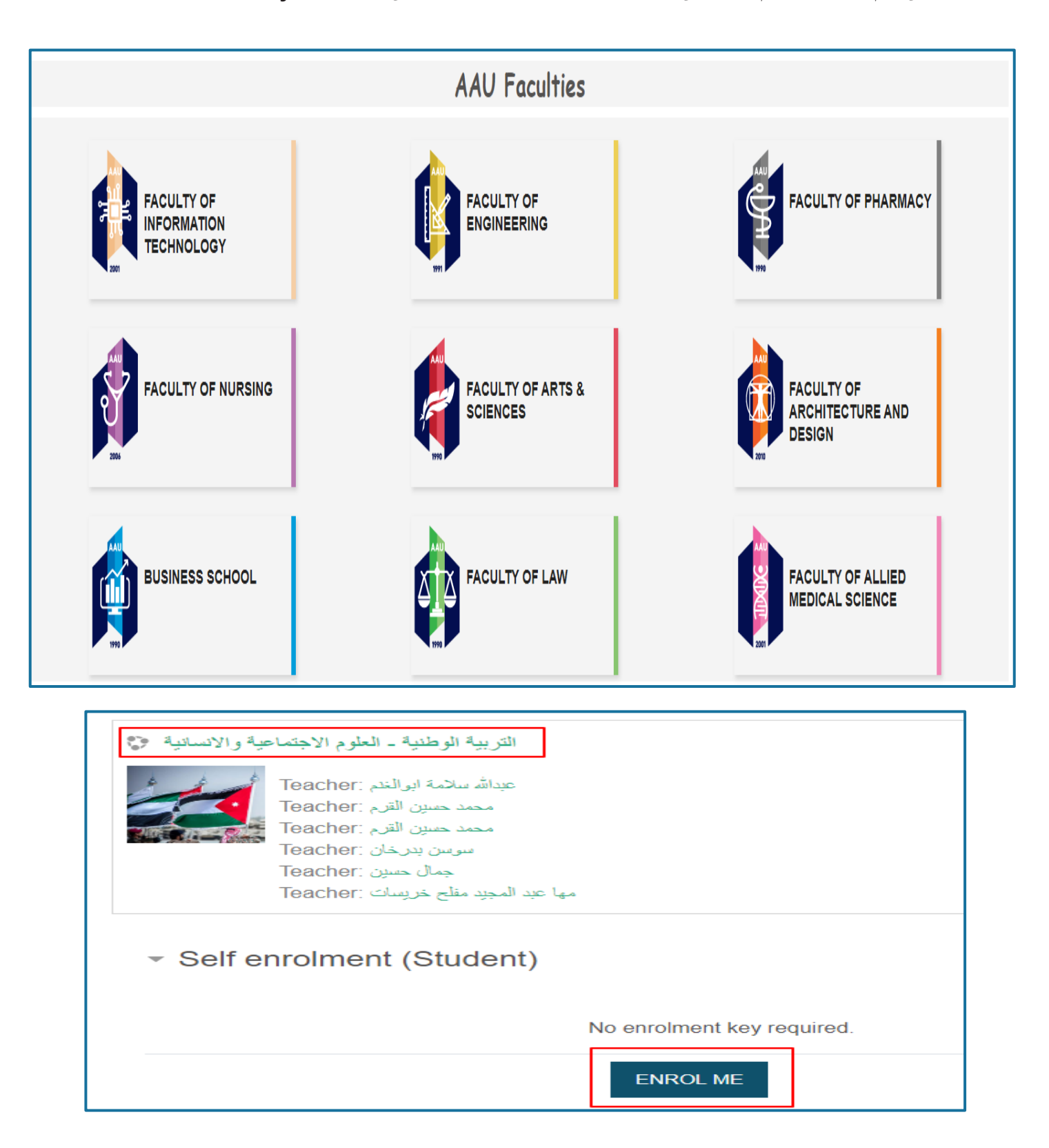

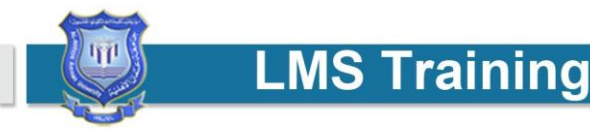

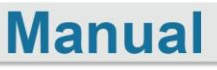

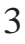

## انت الآن داخل المساق.

|                                                                                                    | لعلومر         | كلية الاداب وا         |                                                                                                    |  |  |  |
|----------------------------------------------------------------------------------------------------|----------------|------------------------|----------------------------------------------------------------------------------------------------|--|--|--|
| التربية الوطنية                                                                                                    |                |                        |                                                                                                    |  |  |  |
|                                                                                                    | معلومات المساق |                        |                                                                                                    |  |  |  |
|                                                                                                    |                |                        | اسم المسـاق: التربية الوطنية                                                                       |  |  |  |
|                                                                                                    |                |                        | رقـم المسـاق: :0161201                                                                             |  |  |  |
|                                                                                                    |                |                        | الساعات المعتمدة: 3                                                                                |  |  |  |
|                                                                                                    |                |                        | المنطلب السابق: -                                                                                  |  |  |  |
|                                                                                                    |                |                        | تم تحضيره من قبل الجهة النكِ قام بإعداده( اسم المدرس):                                             |  |  |  |
|                                                                                                    |                |                        | معلومات المـدرس                                                                                    |  |  |  |
|                                                                                                    |                |                        | اسـم المدرس : د.سوسن بدرخان, د. جمال طه, د. جاتم الضمور, د. محمد القرم                             |  |  |  |
|                                                                                                    |                | , s_badra              | khan@ammanu.edu.jo , jamal_taha@ammanu.edu.jo : عنوان البريد الالكتروني                            |  |  |  |
|                                                                                                    |                |                        | , h.dmour@ammanu.edu.jo                                                                            |  |  |  |
|                                                                                                    |                |                        | وصف المسـاق وأهدافه                                                                                |  |  |  |
|                                                                                                    |                |                        | وصف المساق:                                                                                        |  |  |  |
|                                                                                                    |                |                        | المفاهيم والمصطلحات                                                                                |  |  |  |
|                                                                                                    |                |                        | الجغرافية الأردن                                                                                   |  |  |  |
|                                                                                                    |                |                        | ا تاريخ الأردن السياسي المعاصر                                                                     |  |  |  |
|                                                                                                    |                |                        | الحياة الدستورية والديمقراطية الأردنية                                                             |  |  |  |
|                                                                                                    |                |                        | ا المجتمع الاردناف                                                                                 |  |  |  |
|                                                                                                    |                |                        | ملحقات :                                                                                           |  |  |  |
|                                                                                                    |                |                        | ارساله عمان<br>الأجاة الاخاذ قا طلقالطان مستُقالط:                                                 |  |  |  |
|                                                                                                    |                |                        | الدوراق المعاشية فجلالة الملك عيدالله النادي.                                                      |  |  |  |
| طنية                                                                                                    | ة، التربية ال  | القومية، القوية الوطني | الهدي من المسائي.<br>• التعاف إلى المصطلحات والمفاهيم الماردة في وجدات المساق مثار الوطن. المطنية. |  |  |  |
| مسي سنين<br>افي للأردن من حيث الحدود والمساحة والتضاريس والمناخ وكذلك الثروات الطبيعية •                                                                                                    | لموقع الجغرا   | التعرف إلى أهمية اا.   |                                                                                                    |  |  |  |
| رة العربية الكبرى من الناحية السياسية والاقتصادية والثقافية والاجتماعية ونتائجها •                                                                                                    | ، المياب الثو  | <br>أن يتعرف.          |                                                                                                    |  |  |  |
| ميص جوانب القوة والضعف لمفهوم البناء الاجتماعي الأردني ومنظومة القيم العامة ·                                                                                                    | تشغ            |                        |                                                                                                    |  |  |  |
| ل المستوى الوطني والقومي والعالمي. والغساد بأشكاله وآثاره وطرق الوقاية منه ■                                                                                                    | الإرهاب على    | عب والأسري، وكذلك      | أن يحدد التحديات التي تواجه المجتمع العربي الأردني كالتحدي الاقتصادي والاجتما                      |  |  |  |
| لأردنية الاجتماعية والثقافية والاقتصادية والعسكرية من حيث دورها وإبراز منجزاتها •                                                                                                    | ات الوطنية ا   | أن يصنف المؤسس.        |                                                                                                    |  |  |  |
| ف المصطلحات والحقائق والمفاهيم والمبادئ العامة والطرائق الواردة في المساق. •<br>· · · · · · · · · · · · · · · · · · ·                                                                                                     | . توظية        |                        |                                                                                                    |  |  |  |
| إعداد اوراق علمية تربوية وعرضها للطلبة باسلوب علمي •<br>تمطيف معادات التعليم الالكتدوني •                                                                                                    |                |                        |                                                                                                    |  |  |  |
| and the second second sec | العلامات       | تقسيم الديجات          |                                                                                                    |  |  |  |
|                                                                                                    | العلامة        | العنصر                 |                                                                                                    |  |  |  |
|                                                                                                    | 30             | امتحات منتصف           |                                                                                                    |  |  |  |
|                                                                                                    |                | الغصل                  |                                                                                                    |  |  |  |
|                                                                                                    | 40             | الامتحات النهائبي      |                                                                                                    |  |  |  |
|                                                                                                    | 30             | الاختبارات             |                                                                                                    |  |  |  |
|                                                                                                    |                | والوظائف               |                                                                                                    |  |  |  |
|                                                                                                    | 100            | المجمـــــوع           |                                                                                                    |  |  |  |
| ال حاء تقديم الإيجاث والمشاريع المتفق عليها                                                                                                    |                |                        |                                                                                                    |  |  |  |
|                                                                                                    |                |                        |                                                                                                    |  |  |  |
| خطة طالب ف1 (2018 - 2019) 📕                                                                                                    |                |                        |                                                                                                    |  |  |  |

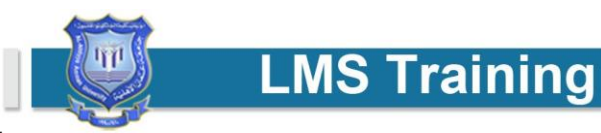

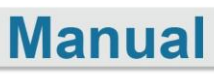

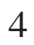

 من الصفحة الرئيسية تذهب الى اسفل ستجد اسم المقرر الدراسي بالإضافة الى اسم مدرس المادة ستضغط على اسم مدرس المادة.

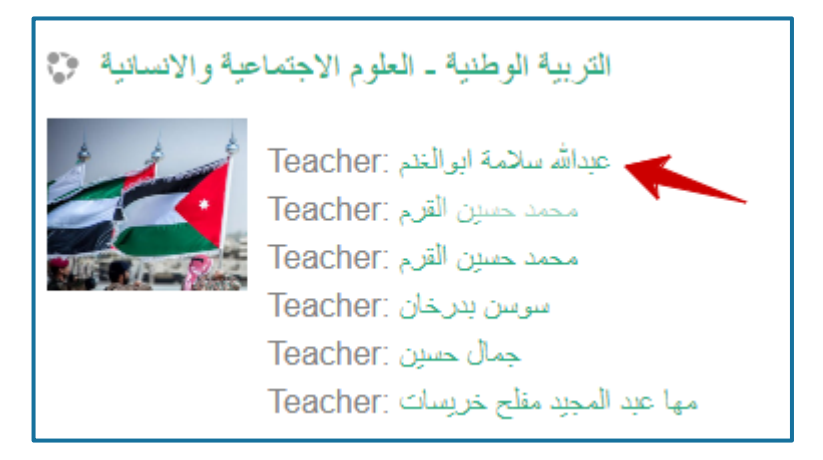

 بعد ان تضغط على اسم المدرس ستظهر لك الصفحة التالية ويوجد في أعلاها رسالة Message سيظهر لك صفحة جديدة.

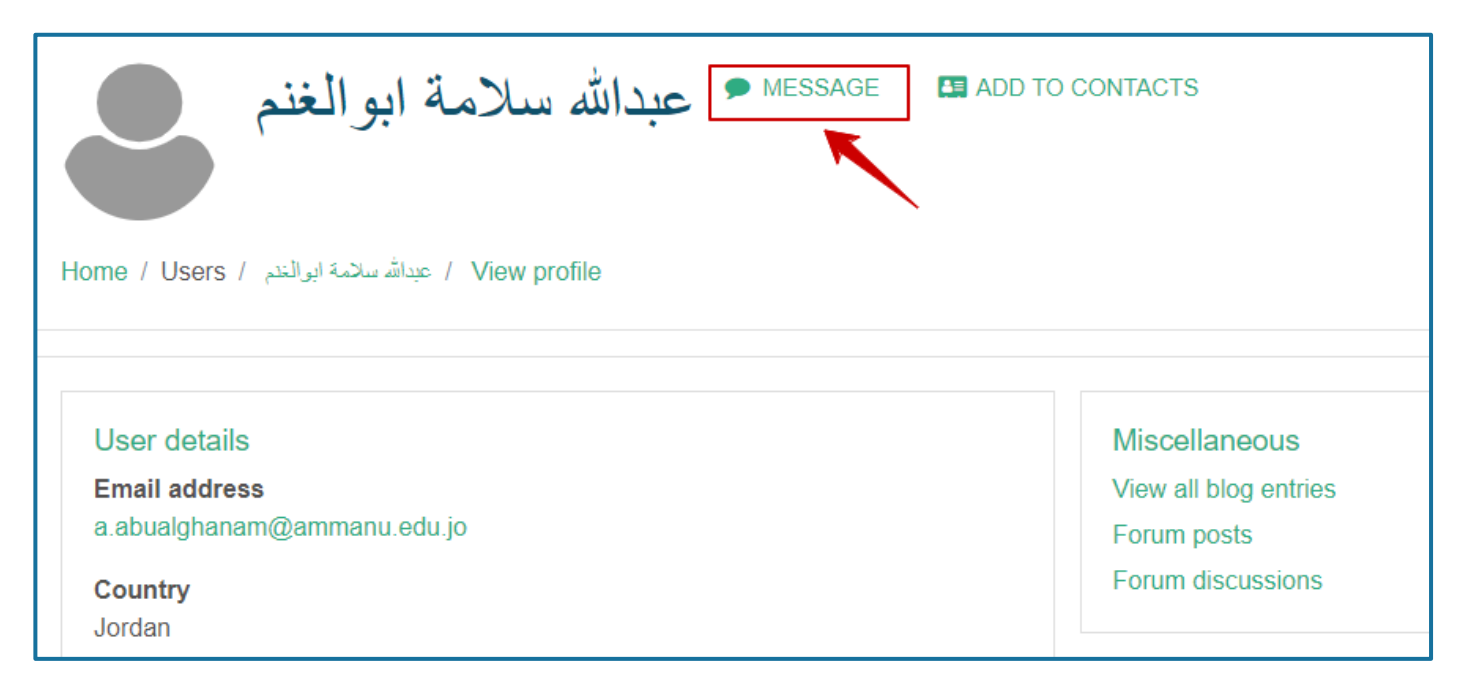

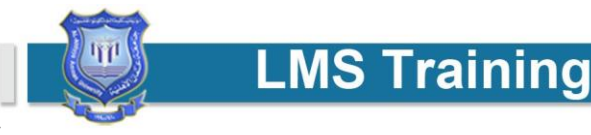

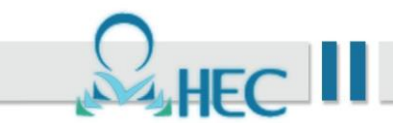

• وفي هذه الصفحة الجديدة ستجد مربع للكتابة ستكتب محتوى الرسالة وعند الانتهاء من الكتابة اضغط Send Message ستصل الرسالة الى المدرس.

| عبدالله سارمه ابوالعنم                                                                                                    |                                                                            | عيدالله سلامة ابوالمقم<br>Offline          |
|----------------------------------------------------------------------------------------------------|----------------------------------------------------------------------------|--------------------------------------------|
| MESSAGE عبدالله سلامة ابوالغنم العنام الع<br>الم العام العالم العالم العالم العالم العالم العالم العام العالم الع<br>الم العام العام العالم العالم العالم العالم العالم العالم العالم العالم العالم العالم العالم العالم العالم العالم | DD TO CONTACTS                                                             |                                            |
| User details<br>Email address<br>a.abualghanam@ammanu.edu.jo<br>Country<br>Jordan                                                                                                    | Miscellaneous<br>View all blog entries<br>Forum posts<br>Forum discussions | 4<br>مرحبا دكتور مئى آخر موعد تسليم للواجب |
| Course details                                                                                                    | First access to site<br>Monday, 7 October 2019, 11:01 AM (163 day          |                                            |

#### 4. كيفية تحميل ملف

 عندما يخبرك مدرس المادة عن إمكانية ارسال ملف سيظهر لديك عنوان يقوم مدرس المادة بإضافته وابلاغك عن موقعه على نظام التعلم الإلكتروني.

مثال: واجب رقم (1) هنا ستظهر لك مهمه ويرمز لها بأيقونة المشار اليها في الشكل التالي.

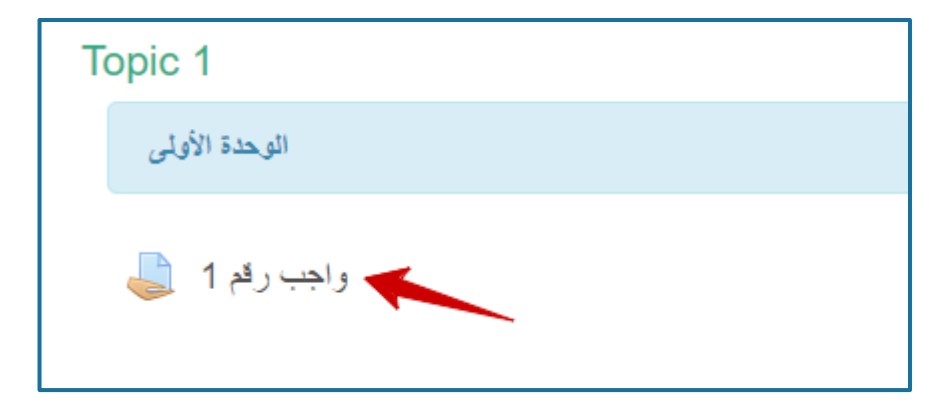

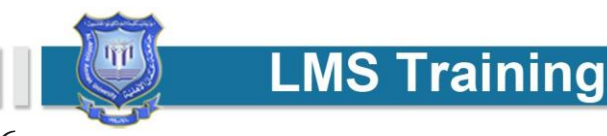

# • عند الضغط على عنوان المهمه سيظهر لديك صفحة جديدة لتضغط على (Add Submission)

| واجب رقم 1           |                                                                                                    |
|----------------------|----------------------------------------------------------------------------------------------------|
| Submission           | ارجو من الطلبة الأعزاء اعداد بحث يتعلق باحدى محاور التربية الوطنية ويما لا يقل عن عشرة صفحات في مدة اقصاها شهر<br>status |
| Submission<br>status | No attempt                                                                                                    |
| Grading status       | Not graded                                                                                                    |
| Due date             | Wednesday, 25 March 2020, 12:00 AM                                                                                       |
| Time remaining       | 6 days 10 hours                                                                                                    |
| Last modified        |                                                                                                    |
| Submission comments  | <ul> <li>Comments (0)</li> </ul>                                                                                         |
|                      | ADD SUBMISSION<br>You have not made a submission yet.                                                                    |

سيظهر لك صفحة الإضافة للملفات ثم اضغط على أضف من تحميل الملف.

| واجب رقم 1       |                                                                                                    |
|------------------|----------------------------------------------------------------------------------------------------|
|                  | ارجو من الطلبة الأعزاء اعداد بحث يتطق باحدى محاور التربية الوطنية ويما لا يقل عن عشرة صفحات في مدة اقصاها شهر |
| File submissions | Maximum file size: 2MB, maximum number of files: 20                                                           |
|                  | □ □ III III III III III III III III III                                                                       |
|                  | -                                                                                                    |
|                  | You can drag and drop files here to add them.                                                                 |
|                  |                                                                                                    |
|                  | SAVE CHANGES CANCEL                                                                                           |

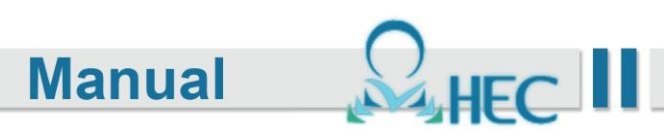

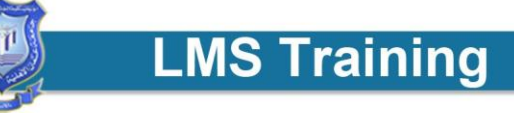

 سيظهر لك مربع حوار اختر منه Upload File ثم اضغط على اختيار ملف سيظهر لك مربع حوار فيه محتويات جهازك تختار الملف الذي تريد ان تسلمه للمدرس ثم اضغط على Upload this file.

ملاحظة مهمه: يجب ان يكون اسم الملف باللغة الإنجليزية.

| File picker                             |                                                                                                    |   |   | × |
|-----------------------------------------|----------------------------------------------------------------------------------------------------|---|---|---|
| n Recent files                          |                                                                                                    |   | : | - |
| Upload a file  Private files  Wikimedia | کر<br>Attachment<br>Choose File No file chosen<br>Save as<br>Author<br>مررولا العنبرسی<br>Choose license All rights reserved | ¢ |   |   |

### • انتظر لحين تحميل الملف وبعد ذلك قم بحفظ التغيرات Save Changes.

| واجب رقم 1       |   |                     |                                      |                          |                                       |
|------------------|---|---------------------|--------------------------------------|--------------------------|---------------------------------------|
|                  |   | في مدة اقصاها شهر   | بة الوطنية ويما لا يقل عن عشرة صفحات | تعلق باحدى محاور التربي  | ارجو من الطلبة الأعزاء اعداد بحث ية   |
| File submissions |   |                     |                                      | Maximum file s           | ize: 2MB, maximum number of files: 20 |
|                  |   |                     |                                      |                          |                                       |
|                  |   | Files               | <ul> <li>Last modified</li> </ul>    | <ul> <li>Size</li> </ul> |                                       |
|                  |   |                     | 49/02/20 42:49                       | 005 4/28                 | DDE desument                          |
|                  |   | moodle Student.pdf  | 10/03/20, 13.40                      | 933. IKD                 | PDF document                          |
|                  | 2 |                     | -                                    |                          |                                       |
|                  | _ | SAVE CHANGES CANCEL |                                      |                          |                                       |

ملاحظة: تستطيع تغير اسم الملف او حذف لتحميل ملف جديد عن طريق الأيقونة

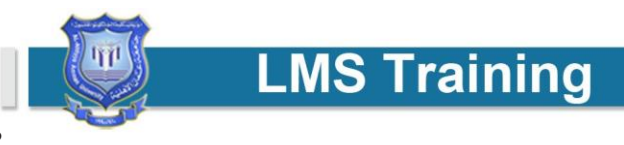

 عندما يخبرك مدرس المادة عن امكانية تقديم امتحان قصير سيظهر لك الامتحان في الموعد المحدد. مثال: تمرين أسئلة الوحدة الأولى ستضغط على هذا العنوان.

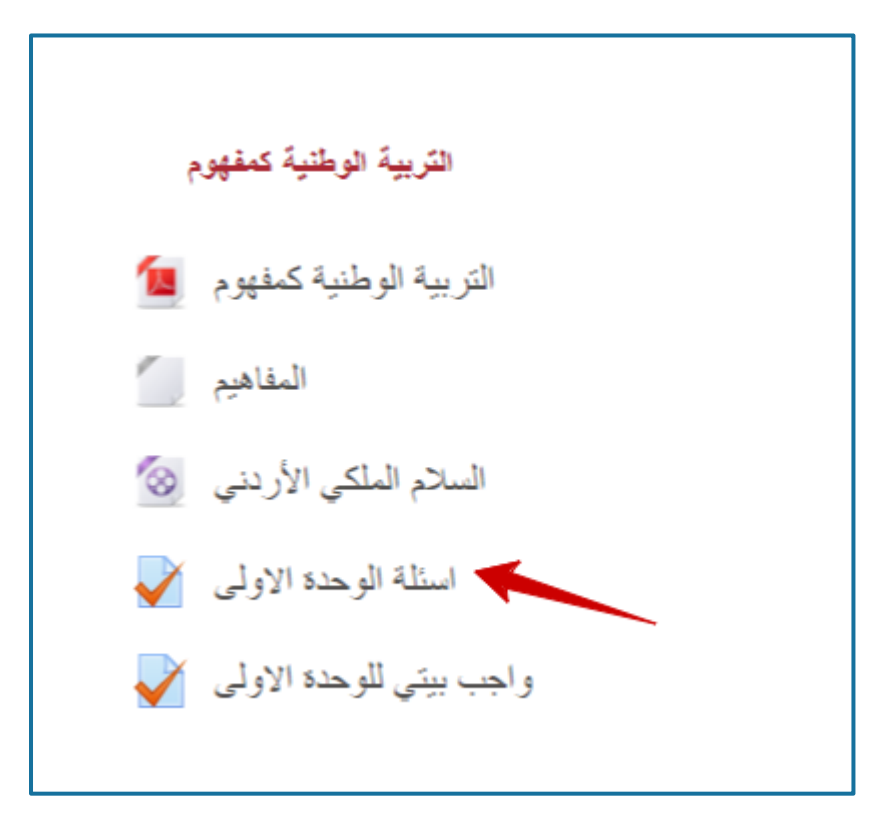

• سيظهر لك صفحة جديدة ستختار قم بمحاولة أداء الامتحان Attempt Quiz Now.

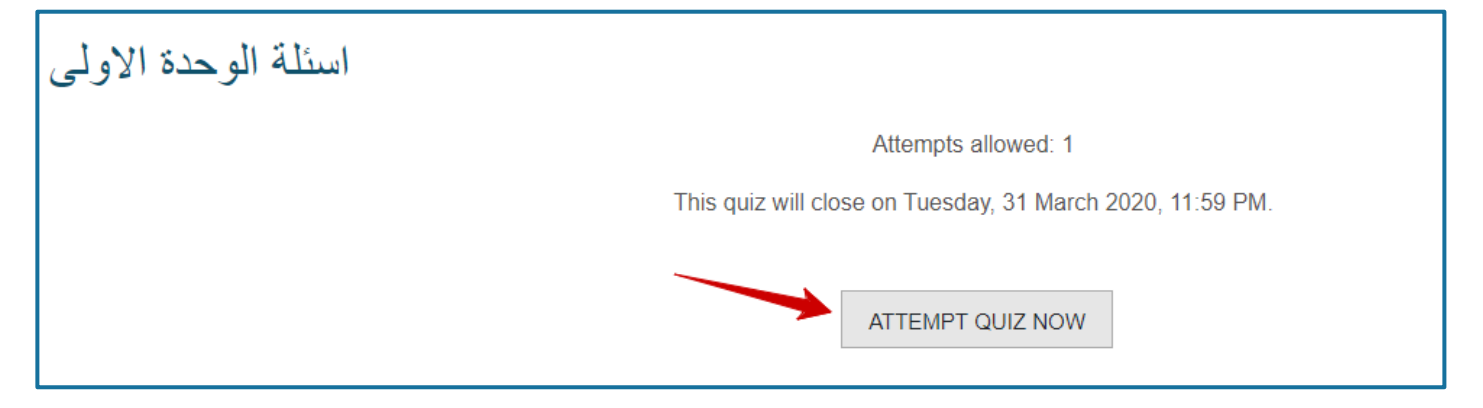

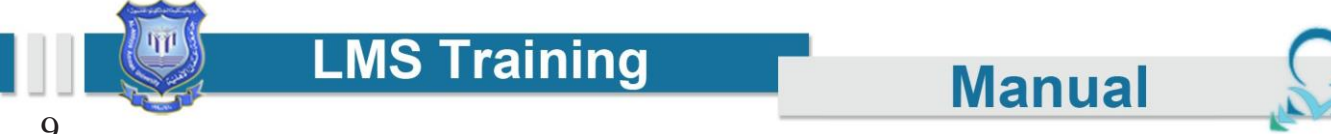

• بعد الإنتهاء من اجابة اسئلة الصفحة ستختار من اسفل الصفحة Finish Attempt.

| o. # <b>7</b>                        |                                                               |                              | Quiz Navigation  |
|--------------------------------------|---------------------------------------------------------------|------------------------------|------------------|
| Not yet<br>answered<br>Marked out of | يمثل اللون الاخضر في العم الاردني:<br>Select one:             |                              |                  |
| 1.00<br>♥ Flag question              | <ul> <li>a. العصر العامي </li> <li>b. العصر الأمري</li> </ul> |                              | Finish attempt   |
|                                      | <ul> <li>C. تهاشمین</li> <li>d.</li> </ul>                    | عند الإنتهاء اضغط هنا        | حدد الأسئلة سبعة |
|                                      |                                                               |                              |                  |
|                                      |                                                               | PREVIOUS PAGE FINISH ATTEMPT |                  |

• ستظهر لك رسالة بالوقت المتبقي من الامتحان إذا وجد ثم اختر سلم الجميع وانهي (Submit all and Finish)

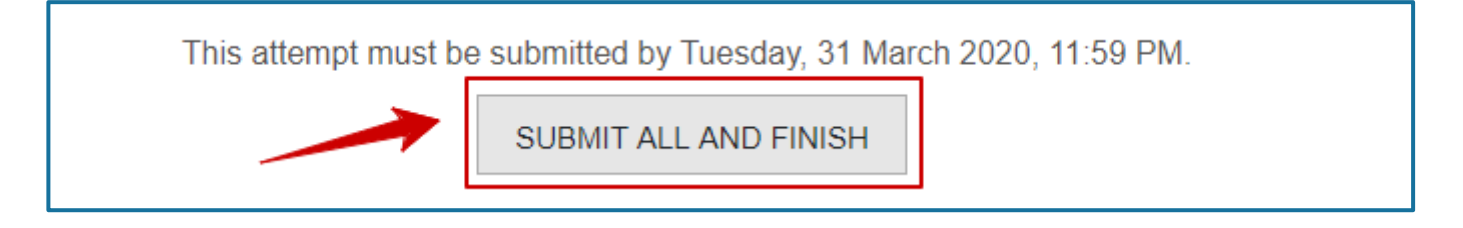

ستظهر لك رسالة تأكيد تسليم الامتحان ستختار سلم الجميع وانهي (Submit all and Finish)

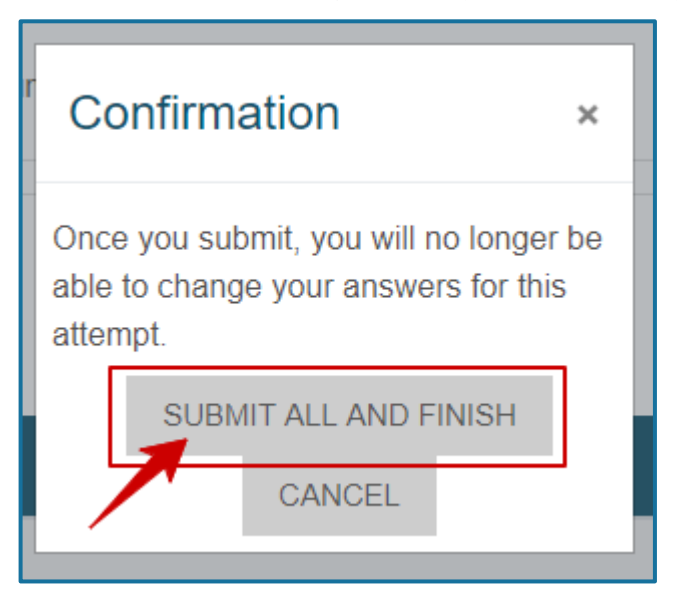

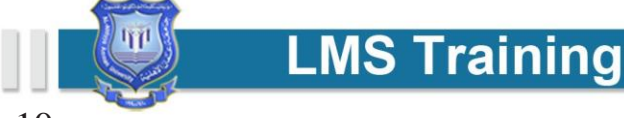

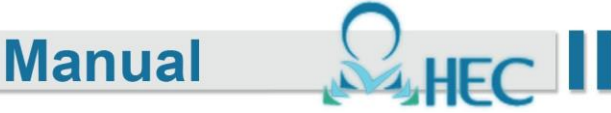

للمساعدة والمزيد من المعلومات اضغط على الصفحة الرئيسية من Dear instructors and students for help

# Contact

Al-Ahliyya Amman University Amman-Jordan- Zip-Code: (19328)

Section 2014 - 2014 - 2

**Solution** Mobile: 0789144442 - 0789144443

E-mail: ashalabi@ammanu.edu.jo

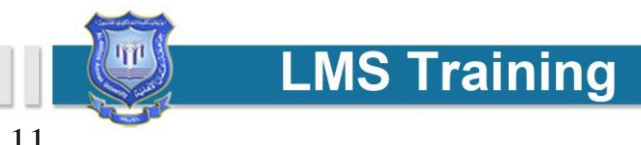

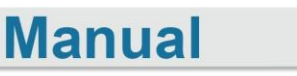

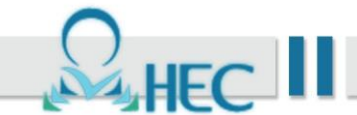